## **InHand Networks**

# Vehicle Tracker VT310

## **Quick Installation Manual**

InHand Networks www.inhandnetworks.com

Version: V1.0 February, 2020

Copyright © 2019. All rights are reserved by InHand Networks and its licensors. Without the written permission of the Company, no unit or individual is allowed to excerpt, reproduce or transmit in any form part or all of the contents in the manual.

#### contents

| Vehicle | e Trac | ker VT3100                       |
|---------|--------|----------------------------------|
| VT310   | Vehic  | le Tracker                       |
| Q       | uick S | tart Guide2                      |
| 1.      | Stru   | ucture of VT3102                 |
| 2.      | Inst   | allation and Wiring              |
|         | 1)     | Installing the SIM card          |
|         | 2)     | Power to VT3104                  |
| 3.      | Cor    | nfirm Work Status4               |
|         | 1)     | Confirm by Indicator Status      |
|         | 2)     | Confirm by Configuration Mode    |
| 4.      | Cor    | nect to Wialon7                  |
|         | 1)     | Configuration to VT3107          |
|         | 2)     | Configuration to Wialon          |
|         | 3)     | Confirm Wialon connection status |
| 5.      | Not    | ice9                             |
|         | 1)     | Parameters of Cellular           |
|         |        |                                  |

## **VT310 Vehicle Tracker**

## **Quick Start Guide**

V1.0

1. Structure of VT310

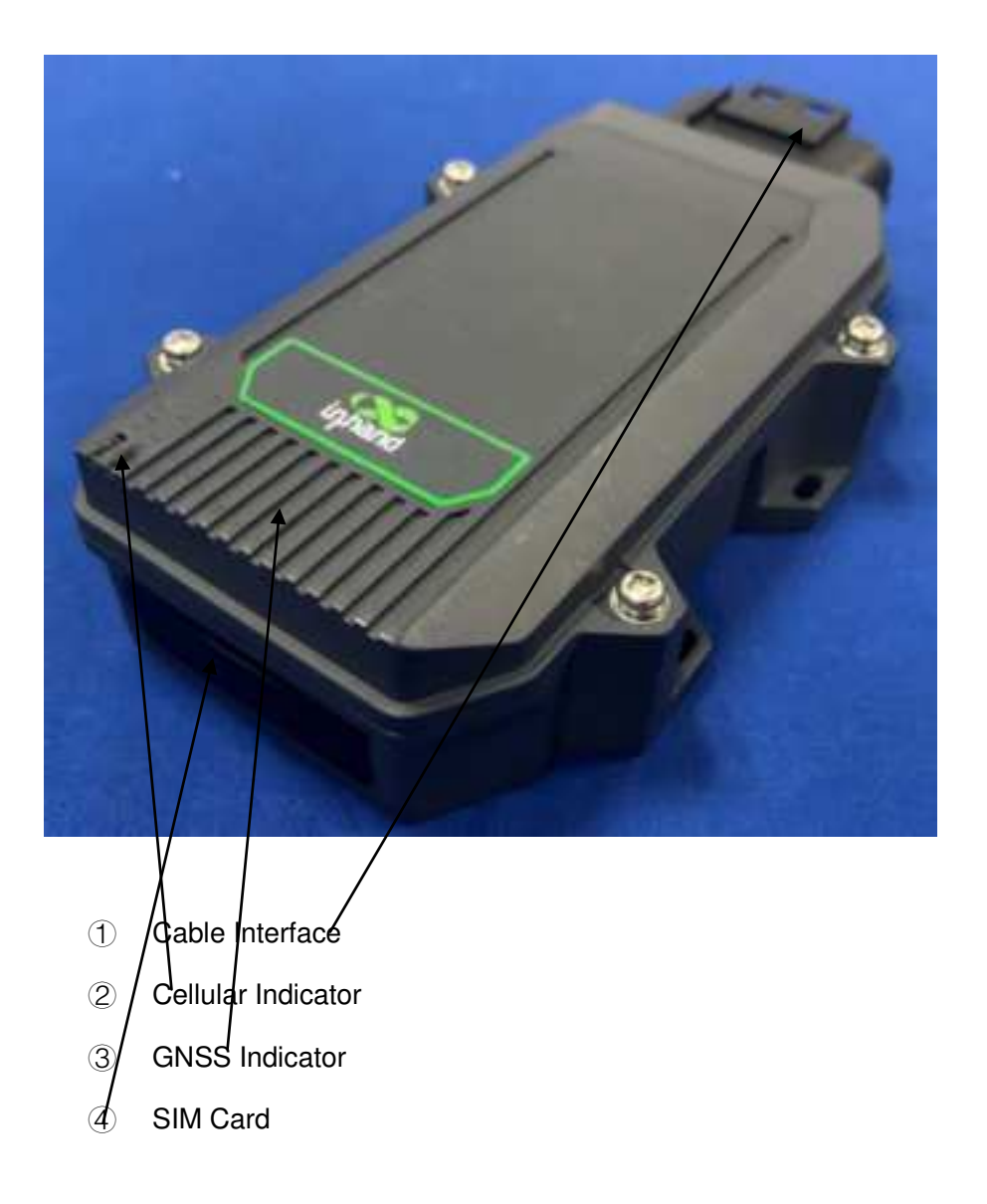

## 2. Installation and Wiring

VT310 comes with a built-in battery. The VT310 device can be powered by a built-in battery or an external DC power supply. Generally, when an external DC power supply is available, the external power supply is preferred.

LTE antenna and GNSS antenna are built in VT310. Users can use without operation. The information of the LTE Module:

Mode Number: EMS31-X, FCC ID: QIPEMS31-X, IC: 7830A-EMS31X

## 1) Installing the SIM card

Before using the device, you need to install the SIM card. When the device is powered on, it will automatically dial up the network.

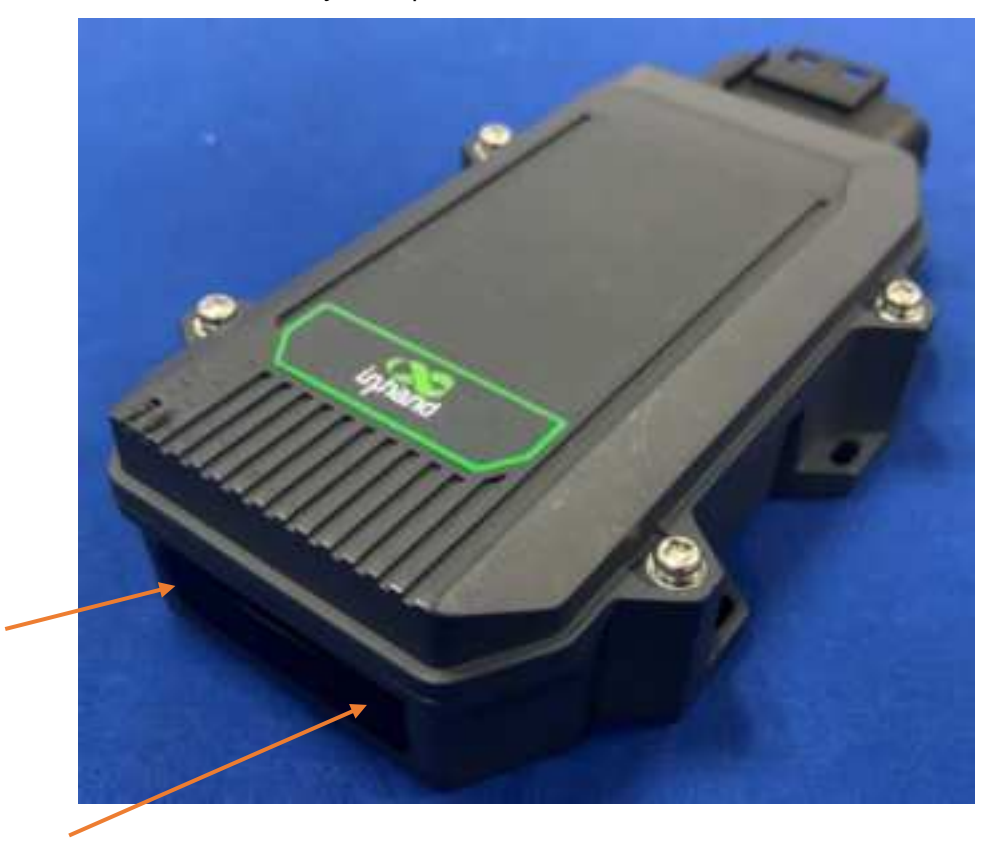

Arrow position for SIM card cover. Open the cover and insert the SIM card according to the SIM card direction indicated on the cover.

## 2) Power to VT310

#### a) Use external power supply

Connect the positive and negative terminals of the external power supply with X-V+ and X-V- respectively:

#### b) Use built-in battery for power

VT310 provides 1200mAbuilt-in rechargeable battery. When there is no external power input, stable power input can be provided for the equipment.

### 3. Confirm Work Status

## 1) Confirm by Indicator Status

| Function                | Indicator status |
|-------------------------|------------------|
| GPS disable             | OFF              |
| GPS enable              | FLASH (0.5Hz)    |
| GPS to timing success   | FLASH (5Hz)      |
| GPS to position success | Always on        |

a) GNSS Indicator (Green)

b) Cellular Indicator (Orange)

| Function       | Indicator status |
|----------------|------------------|
| Module disable | OFF              |
| Module enable  | FLASH (0.5Hz)    |
| Dial succeeded | FLASH (5Hz)      |

## 2) Confirm by Configuration Mode

#### a) Wiring:

Serial port (check in device Manager after connecting PC with USB to serial port

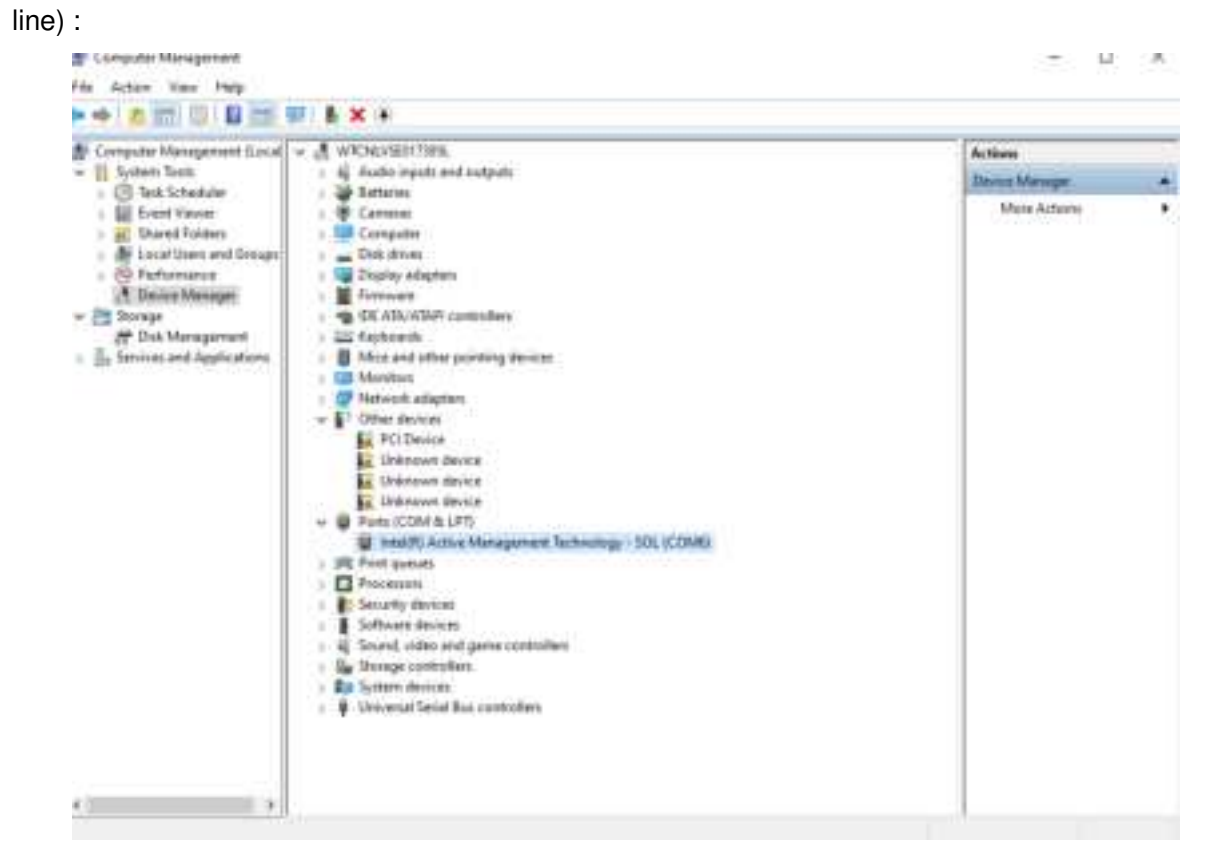

VT310 devices connect serial ports (cables R232-Tx1, RS232-Rx1, GND connect USB to 232 serial ports) :

#### b) Open the serial port to enter the Configuration Mode:

Use "SSCOM42", click open serial port, enter +++ in the character box, and then click Send.

notice:

①The serial port number corresponding to VT310 should be selected; Baud rate:

115200; Data bit: 8; Stop bit: 1; Check bit: None; Asthenosphere control is not supported.

(2) When sending "+++" into configuration mode, be careful not to check "HEX Send"

or "send new line".

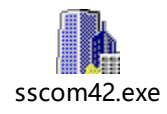

The window enters the configuration mode, then closes the serial port.

| Connection       Logon Actions         Logon Actions       Port:         Emulation       Baud rate:         Modes       115200 V         Emucs       Baud rate:         Mapped Keys       Advanced         Adpearance       AthSt Color         Window       Step bits:         Log File       Printing         Window       Serial break length:         V/r/Zmodem       Serial break length: | ategory:                                                                                                    |                                                                                               |                                  |              |  |
|----------------------------------------------------------------------------------------------------|----------------------------------------------------------------------------------------------------|-----------------------------------------------------------------------------------------------|----------------------------------|--------------|--|
| Logon Actions         Terminal         Baudrate:         Its200         Modes         Emass         Mapped Keys         Advanced         Advanced         Advanced         Advanced         Astst Color         Window         Log File         Printing         X/Y/Zmodem                                                                                                    | Connection                                                                                                    | Serial Optio                                                                                  | ins.                             |              |  |
|                                                                                                    | Logon Actions<br>Sense<br>Terminal<br>Emulation<br>- Modes<br>- Emulation<br>- Modes<br>- Emulation<br>- Modes<br>- Mapped Keys<br>- Advanced<br>- Advanced<br>- ANSI Color<br>- Window<br>- Log File<br>- Printing<br>- X/Y/Zmodem | Port:<br>Baud rate:<br>Data bits:<br>Parity:<br>Stop bits:<br>Forme of piper.<br>Serial break | COM6<br>115200<br>8<br>None<br>1 | Flow cantrol |  |

Windows Install serial port tools , eg : SecureCRT , as follow configuration:

c) Show work status by commond:

#### i. cellular status

commond: cellular status

| iniracker />cellular status                                            |
|------------------------------------------------------------------------|
| profile: ennet auto gprs gprs 0900018 uninet 33 60<br>Cellular status: |
| siglevel : 10                                                          |
| Nelemok Type : 46                                                      |
| INSI : 460046560606467                                                 |
| MNC : 00                                                               |
| NCC : 460                                                              |
| LAC : 2020                                                             |
| cellip : 8082p15                                                       |
| Register Status: registered                                            |
| connection (fine: 0 day, 01:26:37                                      |
| ininacken />                                                           |

#### ii. GNSS status

Commond: Ibs status

```
InTracker />lbs status
latitude [Degree]: 30.587044
longitude[Degree]: 104.053986
course [Degree]: 300.220001
speed [knot]: 0.000000
altitude [M]: 525.700012
HDOP : 0.800000
$GPGGA,074601.000,3035.22257,N,10403.23902,E,1,11,0.8,525.7,M,0.0,M,,*6C
InTracker />
```

## 4. Connect to Wialon

Wialon - the platform for GPS tracking and IoT.

## 1) Configuration to VT310

commond: wialonClound set 1

```
InTracker />wia
wialonCloud
InTracker />wialonCloud set 1
InTracker />reboot
```

notice: commond to take effect after restart

## 2) Configuration to Wialon

| 10001 0                                                                                                    | New Unit                                                                                                    |            |
|----------------------------------------------------------------------------------------------------|----------------------------------------------------------------------------------------------------|------------|
| Constant of the local division of the local division of the local                                                                                                    | The second second terms and the second second terms                                                                                                    |            |
|                                                                                                    | Bask         Sector         (2)           Bask State         (3)         (4)           Bask State         (3)         (4)           Francesson         (3)         (4)           Francesson         (3)         (4)           Francesson         (3)         (4)           Francesson         (4)         (4)           Francesson         (4)         (4)                                                                                                    | The second |
| magan<br>Maranan<br>Marananan<br>Maranan<br>Marananan<br>Marananan<br>Maranan<br>Maranan<br>Ma | Manga Lawin<br>Manga Lawin<br>Mang |            |
| LIBI htt                                                                                                    | rps://hosting.wialon.com/                                                                                                    | 1000       |

| URL       | https://hosting.wialon.com/                         |
|-----------|-----------------------------------------------------|
| NAME      | inhand_free                                         |
| PWD       | evan1234                                            |
| Add VT310 | to the Wialon, Please in the order indicated above. |
| 3         | user defined                                        |
| 4         | Choose Wialon Combine                               |
| 5         | SN                                                  |

Enters VT310 configuration mode to get SN:

| InTracker />device_info |                         |  |  |  |  |  |  |  |
|-------------------------|-------------------------|--|--|--|--|--|--|--|
| Device Mode             | L:FQ58                  |  |  |  |  |  |  |  |
| SN                      | :VT3102020061201        |  |  |  |  |  |  |  |
| Uptime                  | :0 day, 07:56:46        |  |  |  |  |  |  |  |
| Version                 | :VT3.V1.0.12            |  |  |  |  |  |  |  |
| Build time              | :2020/07/10 18:42:25.91 |  |  |  |  |  |  |  |
|                         |                         |  |  |  |  |  |  |  |

## 3) Confirm Wialon connection status

#### 1. By commond

Commond: wialon status

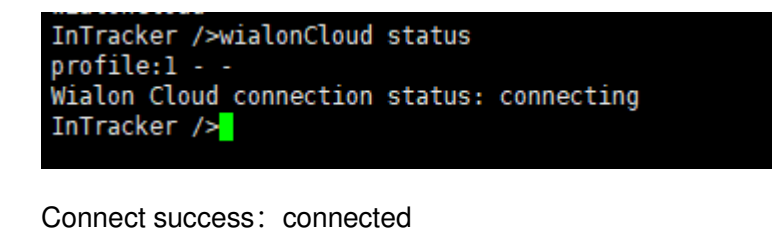

Connecting: connecting

Connect failed: disabled

#### 2. By Wialon

Switch to "Monitor", When the device is online, it appears green; When the device goes offline, it appears grey.

| ALLINGS MAN          | and in the second second               | Binn Gi   | 22.3  | THE R. L.     |              | 100000000000000000000000000000000000000 | - 1 1        |      |
|----------------------|----------------------------------------|-----------|-------|---------------|--------------|-----------------------------------------|--------------|------|
| States Inches 11     |                                        |           |       | -             |              |                                         | AL PURE      |      |
| UNRTE.               | 0 = 0 =                                | 0.00.0    |       |               | and and and  |                                         |              |      |
| E ermitiget          | ······································ | 1.1.2.*   | 1.2.0 |               |              |                                         | 2 1. 77      |      |
| 1 (010,000,0400)     | 0.1f +                                 | 1 1 11. 4 | -     |               |              | Control of the                          | 11000        | 1000 |
| C = (((),)))),((),)) |                                        | * *       | 1.1   | 201 9 m - 121 |              | Day Guide                               | " millionial | 1.00 |
| D # mouther, al.     | 1 m 14 m                               | 1.1.11.4  | 2010  | CALINE CO     | A TANK DO NO |                                         | APRIL 15     |      |

## 5. Notice

### 1) Parameters of Cellular

VT310 supports ordinary card automatic dialing, The default dialing parameter for white CARDS is "internet auto gprs gprs \*99# internet 2 60". if dial by white CARDS, Please use "cellular set <apn> <auth type> <apn username> <apn password> <dial number> <default bear apn> <SIM PIN> <heartbeat interval>" to Configure dialing parameters, eg:

```
InTracker />cellular status
profile: (NULL) (NULL) (NULL) (NULL) (NULL) (NULL) (NULL) (NULL)
Cellular status:
                   : 0
    Siglevel
    Netwrok Type : unknown
    IMSI
    MNC
    MCC
    LAC
    CellID
    Register Status: registering
    Connection Time: 0 day, 00:00:00
InTracker />cellular set internet auto gprs gprs *99# internet 2 60
InTracker />cellular status
profile: internet auto gprs gprs *99# internet 2 60
Cellular status:
                   : 0
    Siglevel
    Netwrok Type : unknown
    IMSI
    MNC
    MCC
    LAC
    CellID
    Register Status: registering
    Connection Time: 0 day, 00:00:00
```

When the configuration is complete, enter the command" reboot"to restart the device.

#### **ISED STATEMENT**

This device complies with Industry Canada's license-exempt RSSs. Operation is subject to the following two conditions:

(1) This device may not cause interference; and

(2) This device must accept any interference, including interference that may cause undesired operation of the device.

Le présent appareil est conforme aux CNR d'Industrie Canada applicables aux appareils radio exempts de licence. L'exploitation est autorisée aux deux conditions suivantes :

(1) l'appareil ne doit pas produire de brouillage, et

(2) l'utilisateur de l'appareil doit accepter tout brouillage radioélectrique subi, même si le brouillage est susceptible d'en compromettre le fonctionnement.

#### FCC warning:

This device complies with part 15 of the FCC Rules. Operation is subject to the following two conditions:

(1) This device may not cause harmful interference, and

(2) this device must accept any interference received, including interference that may cause undesired operation.

This equipment has been tested and found to comply with the limits for a Class B digital device, pursuant to part 15 of the FCC Rules. These limits are designed to provide reasonable protection against harmful interference in a residential installation. This equipment generates, uses and can radiate radio frequency energy and, if not installed and used in accordance with the instructions, may cause harmful interference to radio communications. However, there is no guarantee that interference will not occur in a particular installation. If this equipment does cause harmful interference to radio or television reception, which can be determined by turning the equipment off and on, the user is encouraged to try to correct the interference by one or more of the following measures:

- Reorient or relocate the receiving antenna.
- Increase the separation between the equipment and receiver.
- -Connect the equipment into an outlet on a circuit different from that to which the receiver is connected.
- -Consult the dealer or an experienced radio/TV technician for help.

Any modification to the product is not permitted unless authorized by InHand Networks . It's not allowed to disassemble the product. It is not allowed to replace the system or change components unless with permission and certification. Please contact the technical support department of InHand Networks or local branches for help.

#### **RF Exposure Statement**

This equipment complies with radiation exposure limits set forth for an uncontrolled environment. This equipment should be installed and operated with minimum distance 21 cm between the radiator& your body.

This transmitter must not be co-located or operating in conjunction with any other antenna or transmitter.

Le dispositif est conforme aux limites d'exposition aux rayonnements fixées pour un environnement non contrôlé.Lors de l'installation et du fonctionnement de ce dispositif, la distance entre le radiateur et le corps est d' au moins 21 cm.

Cet émetteur ne doit pas être placé dans la même position ni travailler avec aucune autre antenne ou émetteur.